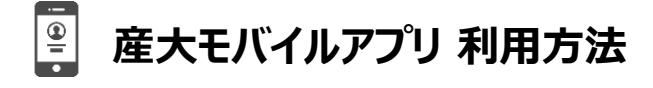

# 以下ができれば、設定完了です!

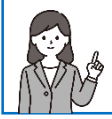

□ スマートフォンに産大モバイルをインストールできた。
□ 産大モバイルにサインインできた。

## ダウンロード方法

1) QRコードを読み、右記サイトに接続します。 URL: <u>https://osu.portal.ac</u>

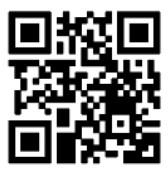

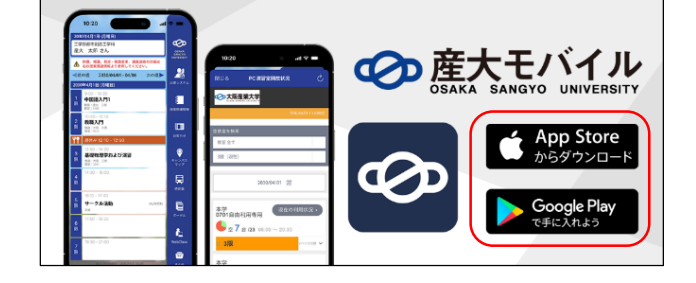

- 2) スマートフォンのOSに対応するアイコンをタップします。
- 3)アプリ詳細画面でアプリをインストールします。

### サインイン方法

1) 免責事項を読み、 「同意する」をタップします。

#### ※画像はiPhone版です。

- 2) IDとパスワードを入力して 「サインイン」をタップする。 (Android版では「ログイン」)
- 3) 最後に最下部のアイコンをタップ すると、時間割が表示されます。

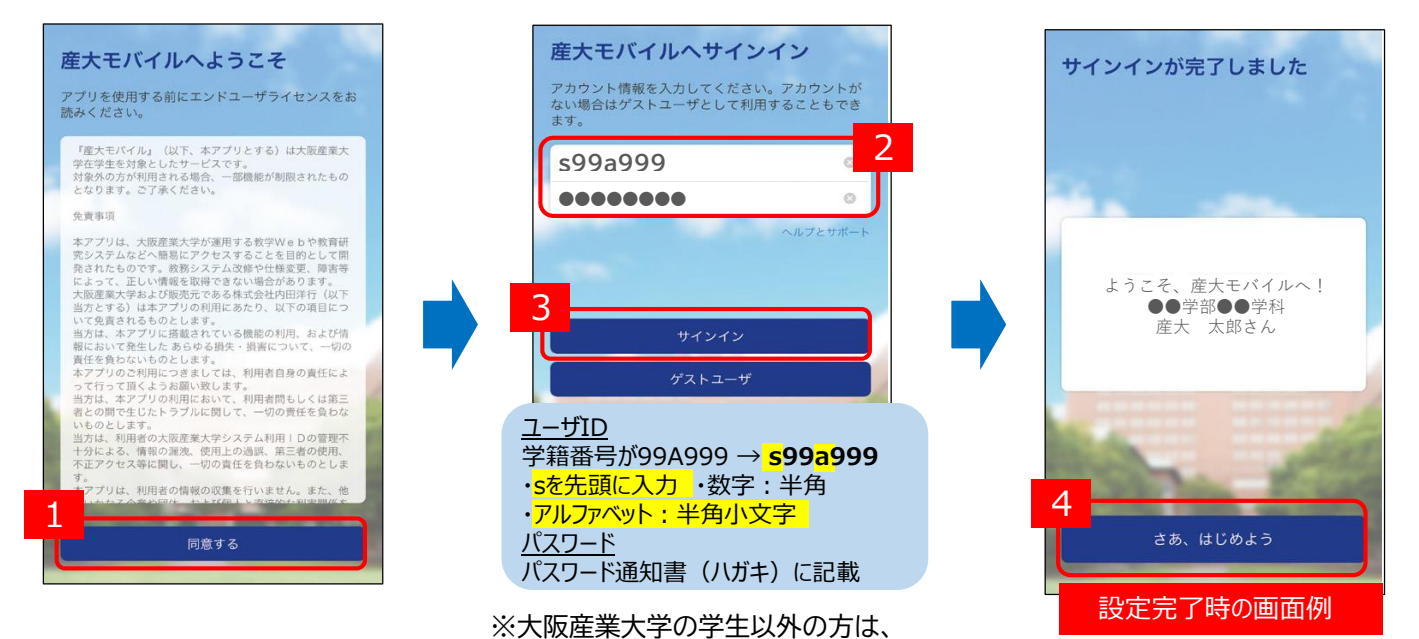

「ゲストユーザ」をタップしてください。

#### 産大モバイルの主な機能

1. 時間割

4. 時刻表

2. 出席システム
3. キャンパスマップ

5. PC演習室開放状況

- : 出席情報の送信 : 各号館案内の確認
- :シャトルバス、近鉄バス時刻表の確認
- :自由利用(開放)PC演習室の確認

時限をタップして、メモを入力することが可能

本館(11号館)7階(中央キャンパス)0701演習室は、自由利用専用

:履修している講義(授業)情報の確認 (休講、補講、教室・教員変更、講義連絡など)

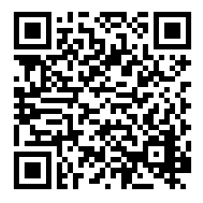